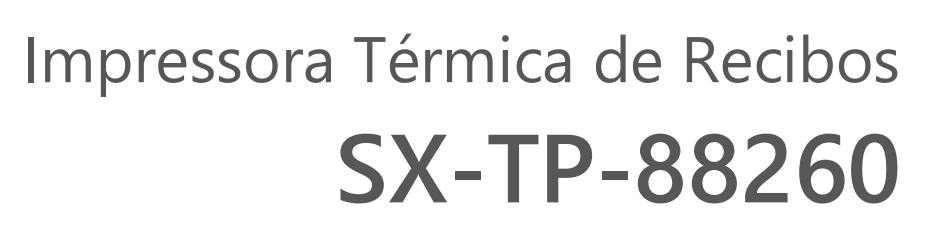

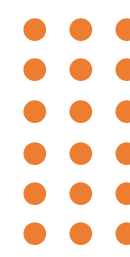

# CONFIGURAÇÃO DA INTERFACE ETHERNET

Rev. 01

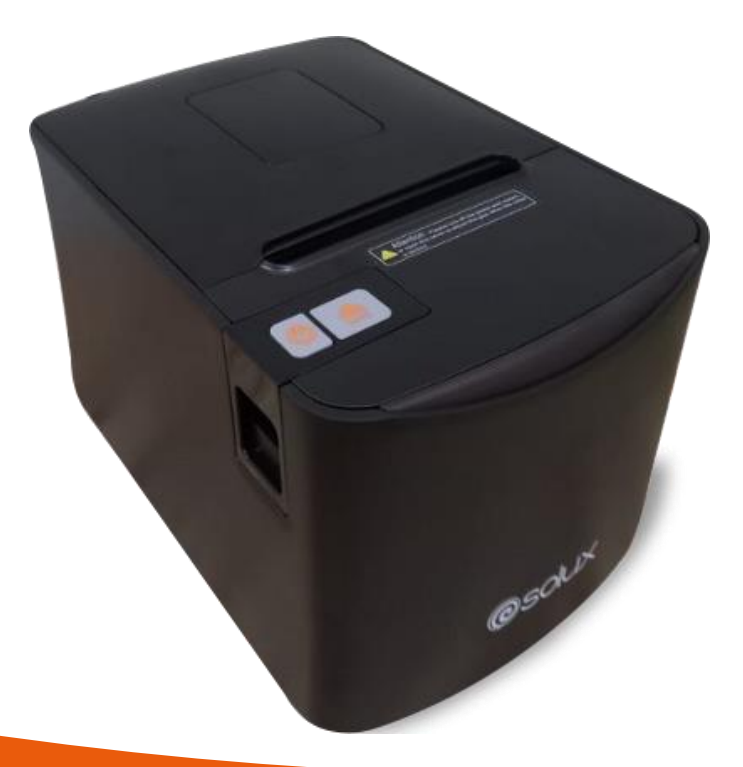

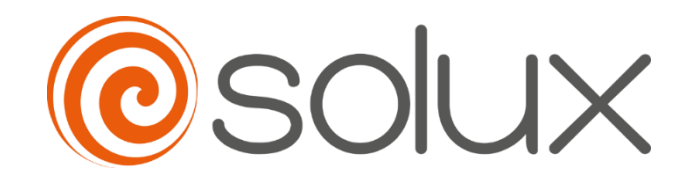

Automatize seu negócio para crescer com rapidez, segurança e eficiência. Venha com a Solux.

# Sumário

| 1. | Introdução                                                 | 3   |
|----|------------------------------------------------------------|-----|
| 2. | Obtendo o endereço IP da impressora                        | 3   |
| 3. | Conexão da impressora na Rede                              | 3   |
| 3  | .1. Conexão direta ao computador, através de cabo Ethernet | . 3 |
| 3  | .2. Conexão através do dispositivo de rede                 | 4   |
| 4. | Modificando os Parâmetros                                  | 4   |
| 4  | .1. Carregando a página de configuração                    | 4   |
| 4  | .2. Verificando o status da impressora                     | 5   |
| 4  | .3. Configurando o parâmetro da interface Ethernet         | . 5 |

# 1. INTRODUÇÃO

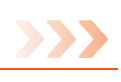

A impressora SX-TP-88260 é uma impressora de recibos térmica direta para pontos de vendas com fácil operação e excelente custo-benefício, amplamente utilizada em lojas de varejo em geral, restaurantes, bares, lanchonetes, food-trucks, oficinas, hotéis, quiosques, lojas de conveniência, postos de combustíveis, mercados, mercearias, dentre outros segmentos.

Neste manual, apresentamos o passo a passo da instalação e configuração da interface ethernet da impressora que pode ser realizado tanto pelo software utilitário, disponível para download site <u>www.solux-tech.com.br</u>, como navegadores web (Google Chrome, Microsoft Edge, Firefox, dentre outros).

Por favor, leia com atenção as informações descritas no **Manual do Usuário** antes de operar a impressora.

# 2. Obtendo o endereço IP da impressora

>>>

Para obter o endereço IP da impressora, siga os passos:

- 1) Conecte o adaptador de energia a tomada.
- 2) Conecte a impressora ao adaptador de energia.
- Com a impressora desligada, mantenha o botão FEED pressionado e ligue a impressora.
- 4) Aguarde alguns segundos até inicie a impressão das configurações da impressora, soltando a tecla FEED logo em seguida
- 5) Localize o endereço IP na página impressa. O IP padrão é 192.168.1.87.

## 3. CONEXÃO DA IMPRESSORA NA REDE

3.1. Conexão direta ao computador, através de cabo Ethernet.

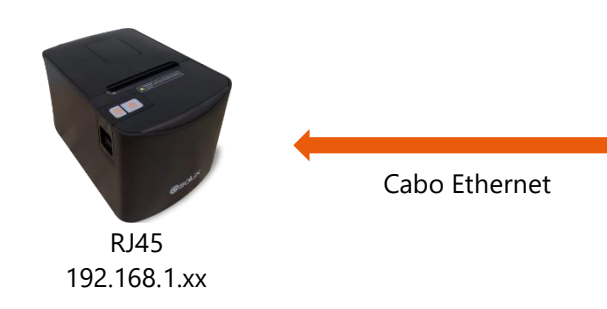

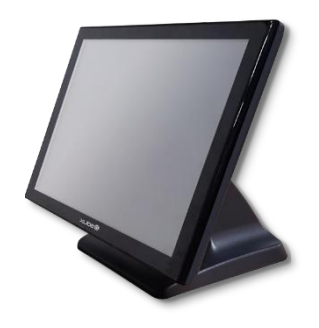

RJ45 192.168.1.xx

3

Defina o IP da impressora e do computador no mesmo segmento de rede, ou seja: 192.168.1.xx. Por exemplo: impressora com IP padrão de fábrica como 192.168.1.87 e o computador como 192.168.1.123.

### 3.2. Conexão através do dispositivo de rede

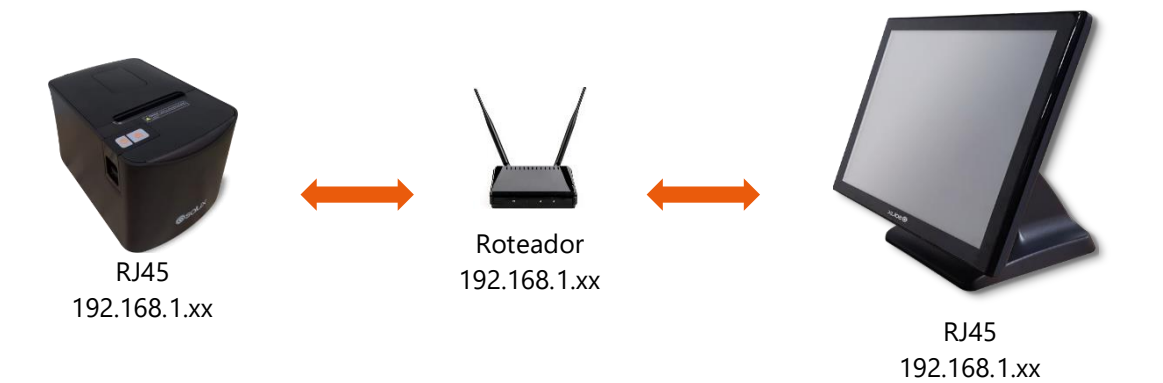

Defina o IP da impressora e do computador no mesmo segmento de rede, ou seja: 192.168.1.xx. Por exemplo: impressora com IP padrão de fábrica como 192.168.1.87, roteador como 192.168.1.1 e o computador como 192.168.1.123.

# 4. Modificando os Parâmetros

### 4.1. Carregando a página de configuração

Abra o navegador, digite o endereço IP padrão da impressora, conforme mostrado na imagem abaixo e, em seguida, pressione <Enter>.

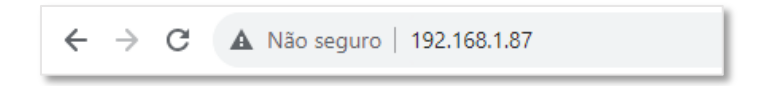

Após pressionar < Enter>, o navegador irá carregar a página de configuração da interface Ethernet da impressora, conforme mostra a imagem abaixo:

| Ethernet WebConfig Version 1.00    |                     |                                                                                                   |  |  |  |  |
|------------------------------------|---------------------|---------------------------------------------------------------------------------------------------|--|--|--|--|
| Interface Status<br>Printer Status | Interface<br>Status | View the current status of the interface module.                                                  |  |  |  |  |
| Configure Interface                |                     | Mac Address 168-1-131-52-1-160<br>IP Address 192.168.1.87<br>Subnet Mask 255.255.255.0<br>Refresh |  |  |  |  |
| Reboot                             |                     |                                                                                                   |  |  |  |  |

Nesta tela inicial, são exibidas as informações do endereçamento MAC, IP e máscara de subrede.

### 4.2. Verificando o status da impressora

Para verificar o status atual da impressora, clique na opção "Printer Status" localizado no menu à esquerda da tela.

| Ethernet WebConfig Version 1.00 |                |                                                                                                    |  |  |  |  |
|---------------------------------|----------------|----------------------------------------------------------------------------------------------------|--|--|--|--|
| Interface Status Printer Status | Printer Status | Check the status of the connected printer.                                                                                                    |  |  |  |  |
| Configure Interface             |                | Cover Is Open       No         Cutter Error       No         Paper End       No         Paper Near End       Yes         Printer Off-Line       No         Print Test Page       Refresh |  |  |  |  |
| Reboot                          |                |                                                                                                    |  |  |  |  |

As informações apresentação, são:

- Cover is Open (Tampa aberta).
- Cutter Error (Erro na guilhotina).
- *Paper End* (Sem papel).
- Paner Near End (Papel próximo do fim).
- *Printer Off-Line* (Impressora for a de linha).

Estas informações são atualizadas a cada 10 segundos, aproximadamente, mudando sempre que houver alguma alteração no status da impressora. Também é possível atualizar estas informações clicando no botão *"Refresh"*.

Para realizar a impressão de uma página de teste, basta clicar no botão *"Print Test Page"*.

### 4.3. Configurando o parâmetro da interface Ethernet

Para modificar o endereço IP da impressora, basta clicar na opção "Configure Interface", conforme mostra a imagem abaixo:

| Ethernet WebConfig Version 1.00    |                        |                                                                                                    |  |  |  |  |
|------------------------------------|------------------------|----------------------------------------------------------------------------------------------------|--|--|--|--|
| Interface Status<br>Printer Status | Configure<br>Interface | Settings for the Ethernet Interface .                                                                                  |  |  |  |  |
| Configure Interface                |                        | Device IP Address         192         168         1         87           Subnet Mask         255         255         0 |  |  |  |  |
| Reboot                             |                        | Restore Default Save Exit                                                                                              |  |  |  |  |

Nesta tela, basta informar o novo endereço IP em "Device IP Address" e a nova máscara de subrede em "Subnet Mask", conforme necessidade.

Em seguida, clique no botão "Save".

| 192.168.1.87 diz                                                                  |    |
|-----------------------------------------------------------------------------------|----|
| If you think that your changing is validated,<br>Please select "Reboot" function! |    |
|                                                                                   | ок |

Uma mensagem irá surgir informando que após salvar as novas configurações e estando tudo OK, é necessário clicar no botão *"Reboot"* (localizado abaixo do menu à esquerda) para que a interface Ethernet da impressora seja atualizada.

| 192.168.1.87 diz                                              |    |          |
|---------------------------------------------------------------|----|----------|
| OK to Restart?<br>Any printing in progress will be terminated |    |          |
|                                                               | ок | Cancelar |

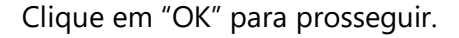

Irá surgir a seguinte tela e, em seguida, um sinal sonoro emitido pela impressora, avisando que as novas configurações foram aplicadas.

# Interface Status Printer Status Configure Interface Rebort Rebort

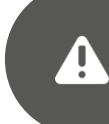

Caso deseje que estes endereços retornem as configurações de fábrica, clique no botão *"Restore Default"* localizado na opção *"Configure Interface"*.

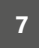